## **Connection Guide (Ghid de conectare)**

## Instalarea locală a unei imprimante atașate (Windows)

**Notă:** Dacă sistemul de operare nu acceptă CD-ul *Software și documentație*, trebuie să utilizați expertul Add Printer (Adăugare imprimantă).

Actualizări pentru software-ul imprimantei pot fi disponibile pe site-ul Web Lexmark la adresa www.lexmark.com.

#### Ce este tipărirea locală?

*Tipărirea locală* este tipărirea la o imprimantă atașată local (o imprimantă conectată direct la computerul dvs. cu un cablu USB). La setarea acestui tip de imprimantă, trebuie să instalați software-ul acesteia *înainte* de a conecta cablul USB. Pentru informații suplimentare, consultați documentația de configurare furnizată împreună cu imprimanta.

CD-ul *Software and Documentation* poate fi utilizat pentru instalarea software-ului necesar pentru imprimantă pe majoritatea sistemelor de operare Windows.

#### Instalarea imprimantei utilizând CD-ul Software și documentație

Utilizând CD-ul *Software și documentație*, puteți instala software-ul imprimantei pentru următoarele sisteme de operare:

- Windows Vista şi Windows Vista ediția pe 64 de bit Edition
- Windows Server 2003 și Windows Server 2003 ediția pe 64 de biți
- WindowsXP şi Windows XP ediția pe 64 de biți
- Mac OS X
- Red Hat Enterprise Linux WS 4 şi Red Hat Enterprise Linux WS 5
- openSUSE Linux 11.2 și openSUSE Linux 11.3
- SUSE Linux Enterprise Desktop 10 şi SUSE Linux Enterprise Desktop 11
- SUSE Linux Enterprise Server 10 și SUSE Linux Enterprise Server 11
- Debian GNU/Linux 5.0
- Ubuntu 10.04, Ubuntu 9.10 și Ubuntu 9.04
- Linpus Linux Desktop 9.6
- Red Flag Linux Desktop 6.0
- 1 Închideți toate aplicațiile deschise.
- 2 Introduceți CD-ul Software și documentație.

Dacă ecranul de instalare nu apare după un minut, lansați manual CD-ul:

- a Faceți clic pe 🗐 sau pe Start și pe Executare.
- **b** În caseta Start Search (Pornire căutare) sau Run (Executare), introduceți **D:\setup.exe**, unde **D** este litera unității CD sau DVD.
- **3** Faceți clic pe **Recommended Install (Instalare recomandată)**, apoi urmați instrucțiunile de pe ecranul computerului.

# Instalarea imprimantei utilizând Add Printer Wizard (Expertul pentru adăugare imprimantă) (Windows)

**Notă:** Instalarea imprimantei utilizând Add Printer Wizard (Expertul pentru adăugare imprimantă) este acceptată pentru Windows XP și versiunile ulterioare.

- 1 Închideți toate programele software deschise.
- 2 Introduceți CD-ul Software și documentație.
- 3 Închideți software-ul de instalare.
- 4 Adăugați imprimanta:
  - a Faceți clic pe 🗐 sau pe Start și pe Run (Executare).
  - **b** În caseta Start Search (Pornire căutare) sau Run (Executare), introduceți **control printers** (control imprimante, dacă sistemul de operare este în limba română).
  - c Apăsați pe Enter sau faceți clic pe OK.
  - d Din zona Printer Tasks (Activități imprimantă), faceți clic pe Add a printer (Adăugare imprimantă).
- 5 Când vi se solicită acest lucru, selectați instalarea unei imprimante locale, apoi faceți clic pe Have Disk (Disc disponibil).
- 6 Specificați locația software-ului pentru imprimantă.

Notă: Calea trebuie să fie asemănătoare cu D:\Drivers\Print\GDI\, unde D este litera unității CD sau DVD.

7 Faceți clic pe OK.

### Instalarea imprimantelor atașate într-o rețea (Windows)

#### Ce este tipărirea prin rețea?

În mediile Windows, imprimantele din rețea pot fi configurate pentru tipărire directă sau partajată. Ambele metode de tipărire prin rețea necesită instalarea software-ului imprimantei și crearea unui port de rețea.

| Metodă de tipărire                                                                                                    | Exemplu |
|----------------------------------------------------------------------------------------------------|---------|
| <ul> <li>Tipărire cu IP</li> <li>Imprimanta este conectată direct la rețea prin intermediul unui cablu de rețea, cum<br/>ar fi un cablu Ethernet.</li> <li>Software-ul imprimantei este instalat de obicei pe fiecare computer din rețea.</li> </ul>                                                                                                    |         |
| <ul> <li>Tipărire partajată</li> <li>Imprimanta este conectată la unul din computerele din rețea prin intermediul unui cablu local, cum ar fi un cablu USB sau paralel.</li> <li>Software-ul imprimantei este instalat pe computerul ataşat la imprimantă.</li> <li>În timpul instalării software-ului, imprimanta este configurată pentru a fi "partajată", astfel încât să poată tipări la aceasta şi alte computere din rețea.</li> </ul> |         |

#### Instalarea imprimantei într-o rețea Ethernet

Înainte de a instala imprimanta într-o rețea cu fir, asigurați-vă că ați finalizat instalarea inițială a imprimantei și că imprimanta este conectată la rețeaua Ethernet activă prin intermediul unui cablu Ethernet.

- 1 Închideți toate programele software deschise.
- 2 Introduceți CD-ul cu software de instalare.

Dacă ecranul Welcome (Bun venit) nu apare după un minut, lansați manual CD-ul.

- a Faceți clic pe 🗐 sau pe Start și pe Run (Executare).
- **b** În caseta Start Search (Pornire căutare) sau Run (Executare), introduceți **D:\setup.exe**, unde **D** este litera unității CD sau DVD.
- **3** Faceți clic pe **Recommended Install (Instalare recomandată)**, apoi urmați instrucțiunile de pe ecranul computerului.

**Notă:** Pentru a configura imprimanta utilizând o adresă IP statică, IPv6 sau pentru a configura imprimantele cu ajutorul scripturilor, selectați **Custom install (Instalare particularizată)** și urmați instrucțiunile de pe ecranul computerului.

- 4 Când vi se solicită să alegeți un tip de conexiune, selectați Ethernet connection (Conexiune Ethernet).
- 5 Urmați instrucțiunile de pe ecranul computerului.

#### Partajarea imprimantei într-o rețea

- 1 Închideți toate programele software deschise.
- 2 Introduceți CD-ul cu software de instalare.

Dacă ecranul Welcome (Bun venit) nu apare după un minut, lansați manual CD-ul.

- a Faceți clic pe 💿 sau pe Start și pe Run (Executare).
- **b** În caseta Start Search (Pornire căutare) sau Run (Executare), introduceți **D:\setup.exe**, unde **D** este litera unității CD sau DVD.
- 3 Faceți clic pe Recommended Install (Instalare recomandată), apoi urmați instrucțiunile de pe ecranul Welcome (Bun venit).
- 4 Când vi se solicită acest lucru, selectați imprimanta pe care doriți să o instalați, apoi faceți clic pe Add Printer (Adăugare imprimantă).
- 5 În panoul din stânga, sub Selected Components (Componente selectate), faceți clic pe semnul + alăturat modelului de imprimantă pe care tocmai I-ați adăugat.
- 6 Faceți clic pe Port.

În panoul din dreapta, selectați portul la care este conectată fizic imprimanta. LPT1 este selectat în mod implicit.

- 7 Faceți clic pe + lângă Shared (Partajate), apoi selectați Shared (Partajate).
- 8 Faceți clic pe Share Name (Nume folosit pentru partajare), apoi tastați numele imprimantei partajate în câmpul Share Name (Nume folosit pentru partajare) din panoul din dreapta.
- 9 Dacă este valabil pentru rețeaua dvs., selectați **Publish Printer in Active Directory (Publicare imprimantă în Active Directory)** și introduceți informațiile asociate în panoul din dreapta.
- 10 Dacă doriți ca driverul să fie driverul implicit, selectați Default Driver (Driver implicit).
- 11 Dacă doriți să asociați un profil de driver cu această imprimantă, faceți clic pe Driver Profile (Profil driver), apoi selectați configurația din panoul din partea dreaptă.

- 12 Pentru a include toate notele sau informațiile specifice privind locația pentru imprimantă, faceți clic pe Comments (Comentarii) > Location (Locație).
- **13** Selectați toate celelalte componente pe care doriți să le instalați, apoi faceți clic pe **Finish (Finalizare)**.
- 14 Urmați instrucțiunile de pe ecranul computerului.

## Instalarea locală a imprimantei atașate (Macintosh)

#### Înainte de instalarea locală a imprimantei (Macintosh)

Imprimanta poate fi conectată la o rețea locală cu ajutorul unui cablu USB. La acest tip de instalare a imprimantei, *mai întâi* instalați software-ul imprimantei, apoi conectați cablul cablul USB. Pentru informații suplimentare, consultați documentația furnizată împreună cu imprimanta.

CD-ul Software și documentație poate fi utilizat pentru instalarea software-ului necesar pentru imprimantă.

Notă: De asemenea, puteți descărca driverul pentru imprimantă de pe site-ul Web la www.lexmark.com.

#### Crearea unei cozi în Printer Setup Utility (Utilitar de configurare a imprimantei) sau în Print Center (Centru de imprimare) (Macintosh)

Pentru a imprima local de la un computer Macintosh, trebuie să creați o coadă de imprimare:

- 1 Instalați un fișier driver de imprimantă pe computer.
  - a Introduceți CD-ul Software și documentație, apoi faceți dublu clic pe pachetul de instalare pentru imprimantă.
  - **b** Urmați instrucțiunile de pe ecranul computerului.
  - c Selectați o destinație, apoi faceți clic pe Continue (Continuare).
  - d Din ecranul Easy Install (Instalare uşoară), faceți clic pe Install (Instalare).
  - Tastați parola de utilizator, apoi faceți clic pe OK.
     Toate programele software necesare sunt instalate pe computer.
  - f Faceți clic pe Close (Închidere) după terminarea instalării.
- 2 Din Finder (Selector), navigați la:
  - Applications (Aplicații) > Utilities (Utilitare)
- 3 Faceți dublu clic pe Printer Setup Utility (Utilitar de configurare imprimantă) sau pe Print Center (Centru de imprimare).
- 4 Verificați dacă s-a creat coada de imprimare:
  - Dacă imprimanta ataşată prin USB apare în Printer list (Lista de imprimante), închideți Printer Setup Utility (Utilitarul de configurare a imprimantei) sau Print Center (Centrul de imprimare).
  - Dacă imprimanta ataşată prin USB nu apare în Printer list (Lista de imprimante), atunci asigurați-vă că
    respectivul cablu USB este conectat corespunzător şi că imprimanta este pornită. După ce imprimanta apare
    în Printer list (Lista de imprimante), închideți Printer Setup Utility (Utilitarul de configurare a imprimantei) sau
    Print Centrul de imprimare).

## Instalarea imprimantelor atașate într-o rețea (Macintosh)

#### Instalarea imprimantei într-o rețea cu fir (Macintosh)

- 1 Instalați un fișier driver pe computer:
  - a Introduceți CD-ul Software și documentație, apoi faceți dublu clic pe pachetul de instalare pentru imprimantă.
  - **b** Urmați instrucțiunile de pe ecranul computerului.
  - c Selectați o destinație, apoi faceți clic pe Continue (Continuare).
  - d Din ecranul Standard Install (Instalare standard), faceți clic pe Install (Instalare).
  - Tastați parola de utilizator, apoi faceți clic pe OK.
     Toate programele software necesare sunt instalate pe computer.
  - f Faceți clic pe Close (Închidere) după terminarea instalării.
- 2 Adăugați imprimanta:
  - Pentru imprimare IP:

#### În Mac OS X versiunea 10.5 sau o versiune ulterioară

- a Din meniul Apple, navigați la:
   System Preferences (Preferințe sistem) > Print & Fax (Imprimare şi fax)
- **b** Faceți clic pe +, apoi faceți clic pe fila IP.
- c Tastați adresa IP a imprimantei în câmpul de Address (Adresă), apoi faceți clic pe Add (Adăugare).

#### În Mac OS X versiunea 10.4 sau versiunile anterioare

- a Din Finder (Selector), navigați la:
   Applications (Aplicații) > Utilities (Utilitare)
- **b** Faceți dublu clic pe **Printer Setup Utility (Utilitar de configurare imprimantă)** sau pe **Print Center (Centru de imprimare)**.
- C Din Printer List (Listă imprimante), faceți clic pe Add (Adăugare), apoi faceți clic pe IP Printer (Imprimantă IP).
- **d** Tastați adresa IP a imprimantei în câmpul de Address (Adresă), apoi faceți clic pe **Add (Adăugare)**.
- Pentru imprimarea AppleTalk:

Notă: Asigurați-vă că AppleTalk este activat pe imprimanta dvs.

#### Pentru Mac OS X versiunea 10.5

- a Din meniul Apple, navigați la:
   System Preferences (Preferințe sistem) > Print & Fax (Imprimare şi fax)
- b Faceți clic pe +, apoi navigați la:
   AppleTalk > selectați imprimanta din listă > Add (Adăugare)

#### În Mac OS X versiunea 10.4 sau versiunile anterioare

- a Din Finder (Selector), navigați la:
   Applications (Aplicații) > Utilities (Utilitare)
- **b** Faceți dublu clic pe **Printer Setup Utility (Utilitar de configurare imprimantă)** sau pe **Print Center (Centru de imprimare)**.
- c Din Printer List (Listă imprimante), faceți clic pe Add (Adăugare).
- d Faceți clic pe fila Default Browser (Browser implicit) > More Printers (Mai multe imprimante).
- e Din primul meniu pop-up, selectați AppleTalk.

- **f** Din al doilea meniu pop-up, selectați **Local AppleTalk Zone (Zonă locală AppleTalk)**.
- g Selectați imprimanta din listă, apoi faceți clic pe Add (Adăugare).

**Notă:** Dacă imprimanta nu apare în listă, poate fi necesar să o adăugați folosind adresa IP. Pentru informații suplimentare, contactați persoana care asigură asistența sistemului.

#### Instalarea altor programe software pentru un computer Macintosh

Următoarele utilitare pot fi găsite pe partiția Macintosh a CD-ului Software și documentație:

- Printer File Loader (Program de încărcare a fișierelor de imprimantă) (OS X)
- Printer Status (Stare imprimantă) (OS X)

Conținutul CD-ului *Software și documentație* este copiat pe hard discul computerului în timpul procesului inițial de instalare a imprimantei.